# Oil Sample Registration

Using the myLab Mobile App

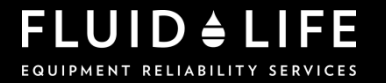

### myLab Mobile App

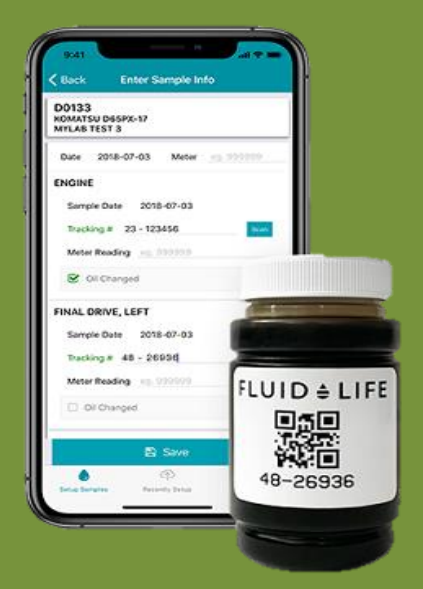

Register samples using a phone, tablet or other mobile device.

#### Download the myLab app from:

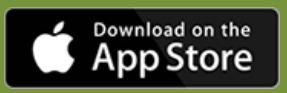

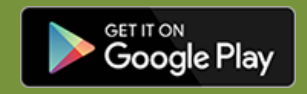

# Step 1: Login

#### Login using the same credentials as the myLab web portal

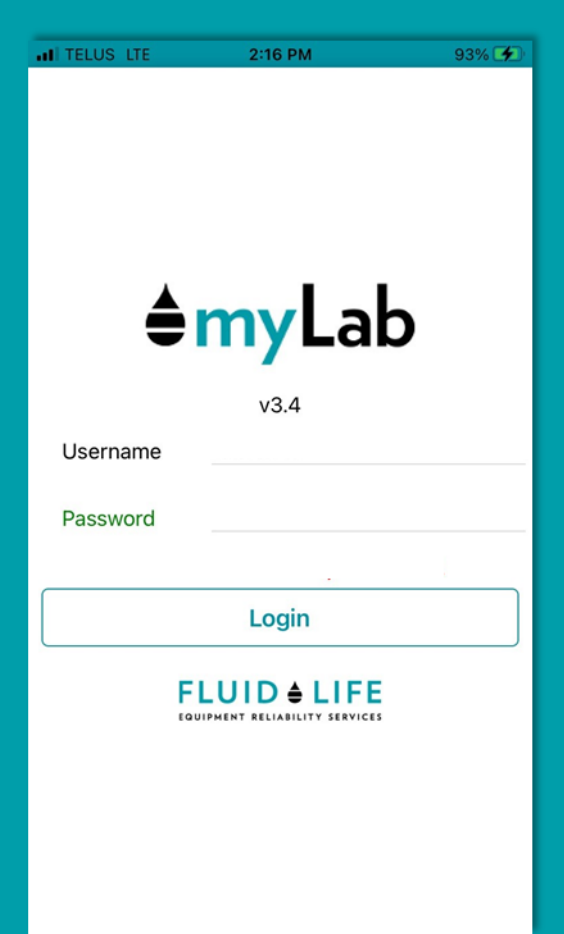

Don't have a login, contact your Account Manager or a Customer Care rep

After logging in the first time, your credentials will be saved and you'll automatically login

### Step 2: Find a Unit

3 ways to find a unit:

 Enter the Serial #, Model # or Unit Number manually

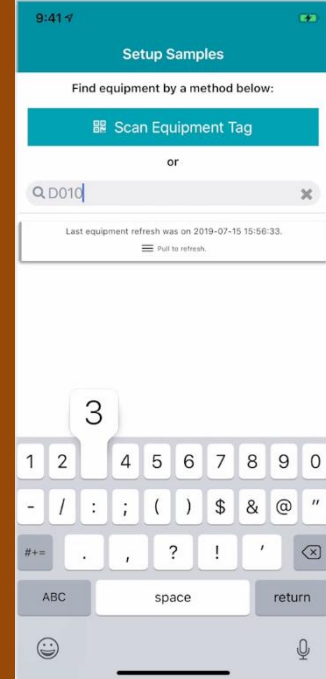

#### 2. Scan a registered QR Equipment Tag

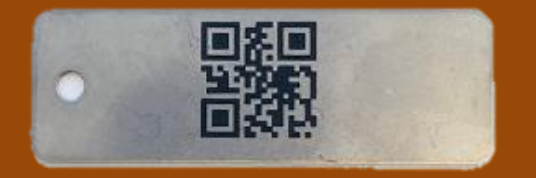

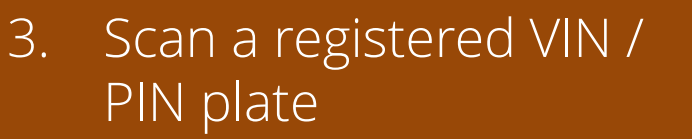

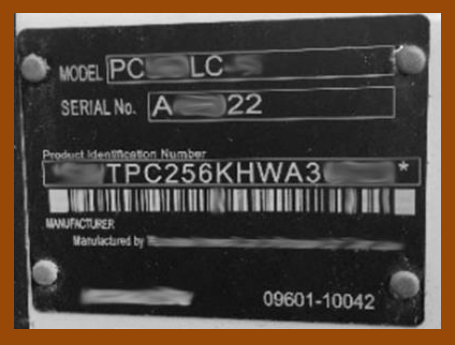

# Step 3: Select Component

Select one or more components to be sampled

If a component is not listed, mobile app registration will not work.

*Contact your Account Manager or a Customer Care rep for support.* 

| 9:41 7                                     |  |
|--------------------------------------------|--|
| Kelect Components                          |  |
| D0103<br>CATERPILLAR DGRXW<br>MYLAB TEST 3 |  |
| S ENGINE                                   |  |
| FINAL DRIVE, LEFT                          |  |
| FINAL DRIVE, RIGHT                         |  |
| HYDRAULIC                                  |  |
|                                            |  |
| WINCH (GEAR), BOTTOM                       |  |
|                                            |  |
|                                            |  |
|                                            |  |
|                                            |  |
| Enter Sample Info 🔰                        |  |

### Step 4: Scan the Bottle

1. Select SCAN icon

2. Hold bottle in front of phone to scan the label

Note: If scanning doesn't work, manually enter the number on the bottom of the label into the *Tracking #* field

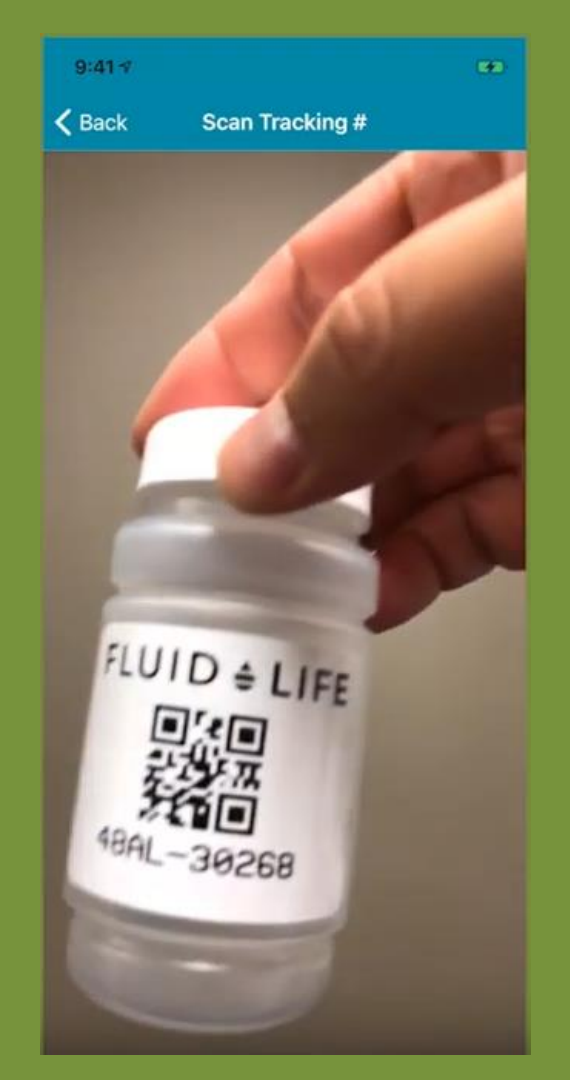

## Step 5: Verify Info

- Enter current meter reading (at time of sample)
- Verify whether oil was changed at time of sample
- Click SAVE to complete the registration

| 9:41-7                                     |
|--------------------------------------------|
| Kenter Sample Info                         |
| D0103<br>CATERPILLAR D6RXW<br>MYLAB TEST 3 |
| ENGINE                                     |
| Sample Date 2019-07-15                     |
| Tracking # Scan 48AL - 30268               |
| Meter Reading 52365                        |
| General Oil Changed                        |
| Oil PET, DUR, 15W40                        |
|                                            |
|                                            |
|                                            |
|                                            |
|                                            |
|                                            |
|                                            |
| 🖺 Save                                     |

Step 6: **Check for** Recently **Submitted** Samples

To check your recently submitted samples, click *Recent Samples* in bottom menu

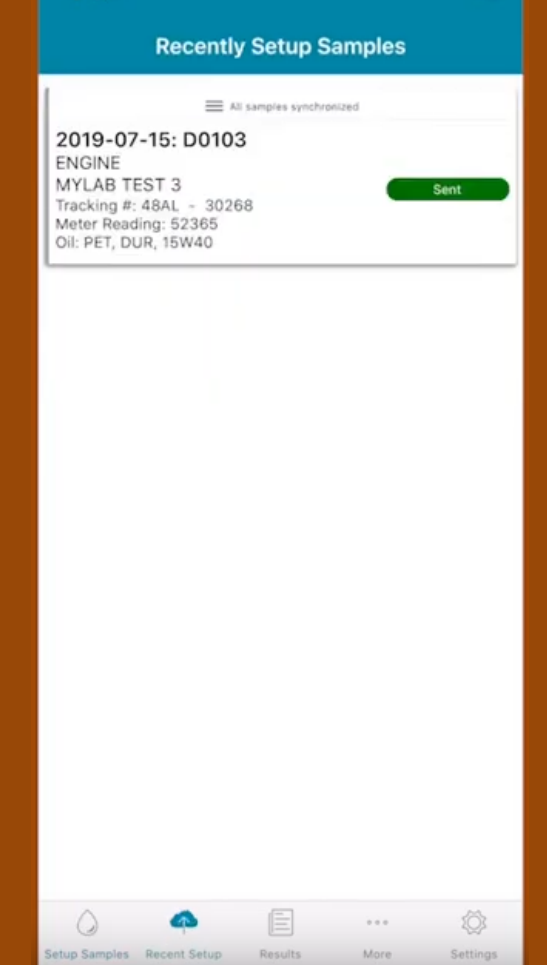

9:417

### Requirement Cellular Coverage

The mobile app requires cellular or Wi-Fi coverage to communicate back to Fluid Life. If samples are registered in a remote area or while in airplane mode, the information can be transmitted once you're back in cellular or Wi-Fi coverage range.

When samples are received in the lab, they're re-scanned to pull up the correct information.

# myLab Mobile App Sample Registration **Made Easy**

The Fluid Life Mobile App makes registering your oil samples quick, easy, accurate, and paperless

#### **Try it today!**